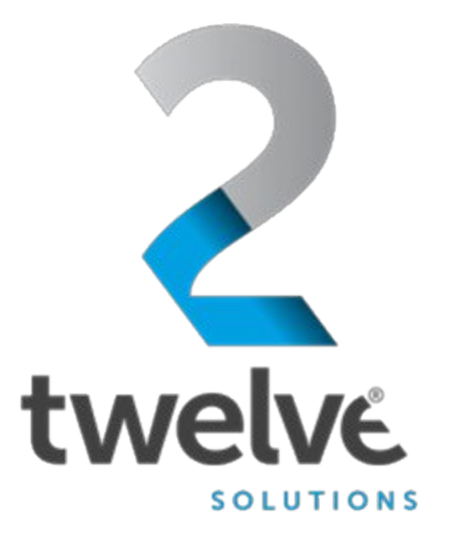

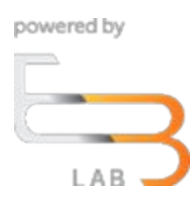

## US Navy PEO Digital Orchestrated Repository for Enterprise Vault Guide

24 July 2023

2 TWELVE Solutions 241 18th Street, Suite 203 Arlington, VA 22202

www.2TWELVEsolutions.com

DISTRIBUTION E. Distribution authorized to DoD components only (Proprietary Information). Date of determination is the date of the cover page. Other request for this document shall be referred to PEO Digital.

## **Table of Contents**

| Logging In                                         | 3 |
|----------------------------------------------------|---|
| Figure 1 ORE Welcome Screen                        | 3 |
| Figure 2 ORE Login Page                            | 4 |
| Figure 3 Select Role                               | 4 |
| Access ORE Secrets Management (Machine to Machine) | 5 |
| Figure 4 ORE Connected Apps                        | 5 |
| Figure 5 Secrets Management (Machine to Machine)   | 6 |
| Figure 6 App Login Page                            | 6 |
| Figure 7 Secrets Engines Page                      | 7 |

## **Logging In**

Go to the ORE URL, https://ore.azure.e3labs.net

You will then be presented with the ORE welcome screen.

Ensure that the "member" tab is selected as shown in figure below:

### Figure 1 ORE Welcome Screen

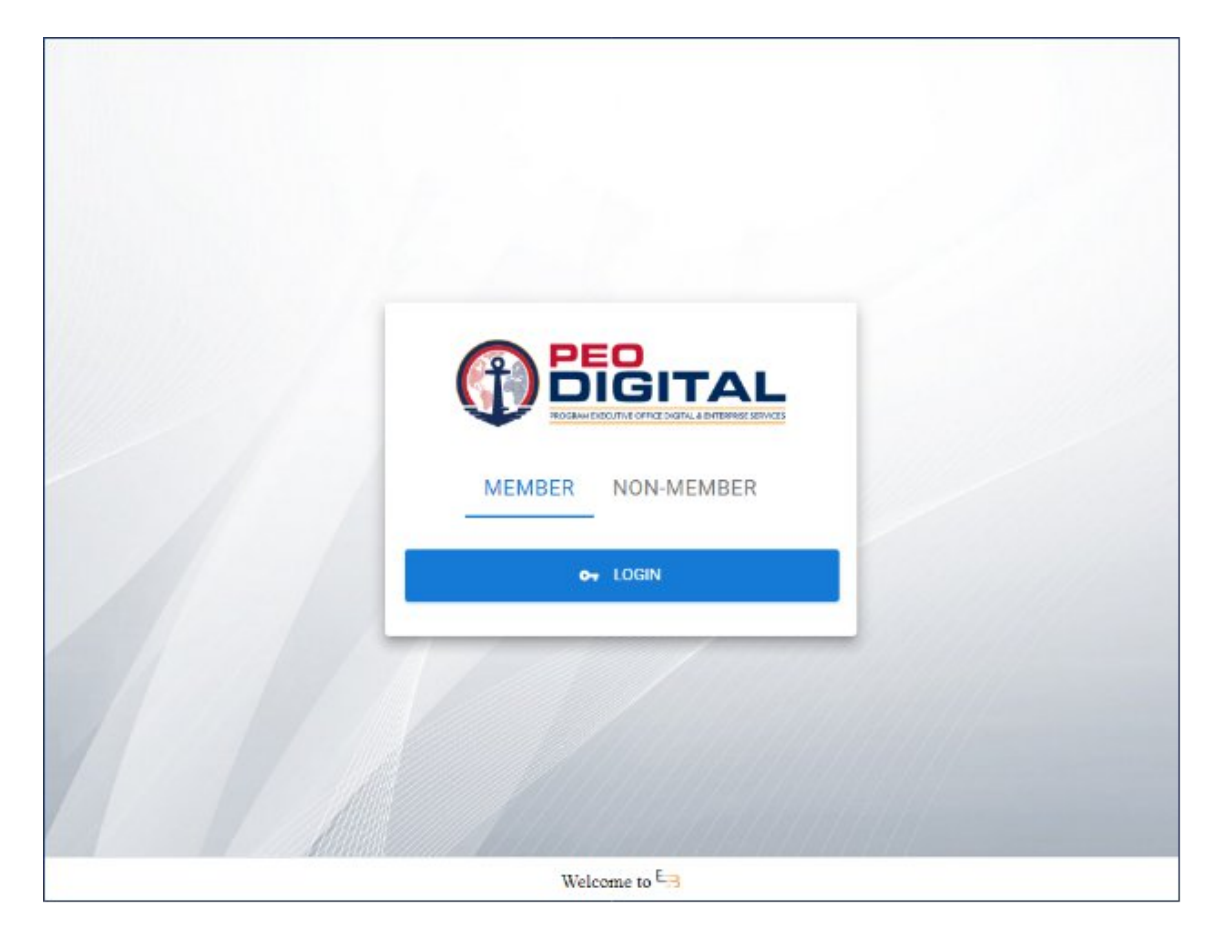

Click the "LOGIN" button

You will be presented with the login screen if you are not already signed in as shown in the figure below:

### Figure 2 ORE Login Page

| (fi) E                              | DIGITAL                                                                                                    |
|-------------------------------------|----------------------------------------------------------------------------------------------------|
| PROC                                | RAM EXECUTIVE OFFICE DIGITAL & ENTERPRISE SERVICES                                                                                                    |
| Sign in to ORE                      | rouse at excessing up do 3, over minimum momentary gates minimum charactery (yet compare), equip<br>this compare materials [3] all computers connected to this network and (4) all device and<br>atorage media attached to this network or to a computer on this network. This information<br>system is provided for U.S. Government-authorited use only.                                                                                                    |
| Or Login with username and password | Unauthorized or improper use or access of this system may result in disciplinary action, as<br>well as chill and criminal penalties.                                                                                                    |
| Username or email                   | By using this information system, you understand and consent to the following:                                                                                                    |
| Sensoard<br>Sign In                 | You have no reasonable expectation of privacy when you use this information system<br>this includes any communications or does transiting, stored on, originated from or<br>of recease to the information system. It as you you must be available growmment<br>purpose, the government may monitor, intercept, search and veice any communication<br>or disk transition, stored as originated from or directed to or from this information<br>system.     The government may disclose rule any communications or does transiting, stored on,<br>originated from or directed to or from this information system for any lawful<br>government, puppase. |
| New user? Register                  | <ul> <li>You are NOT authorized to process classified information on this information<br/>system.</li> </ul>                                                                                                    |

Enter your ORE username and password and click the "Sign In" button. Please contact your ORE PoC if you do not yet have one or do not know it.

After logging in, you will be presented with the Select Role landing page.

Select User then click continue:

#### **Figure 3 Select Role**

| Select Role       |  |
|-------------------|--|
| CONTINUE          |  |
| CANCEL            |  |
| P                 |  |
| <br>Welcome to F3 |  |

# Access ORE Secrets Management (Machine to Machine)

Click on the Orchestrated Apps button at top right as highlighted in below figure.

### Figure 4 ORE Connected Apps

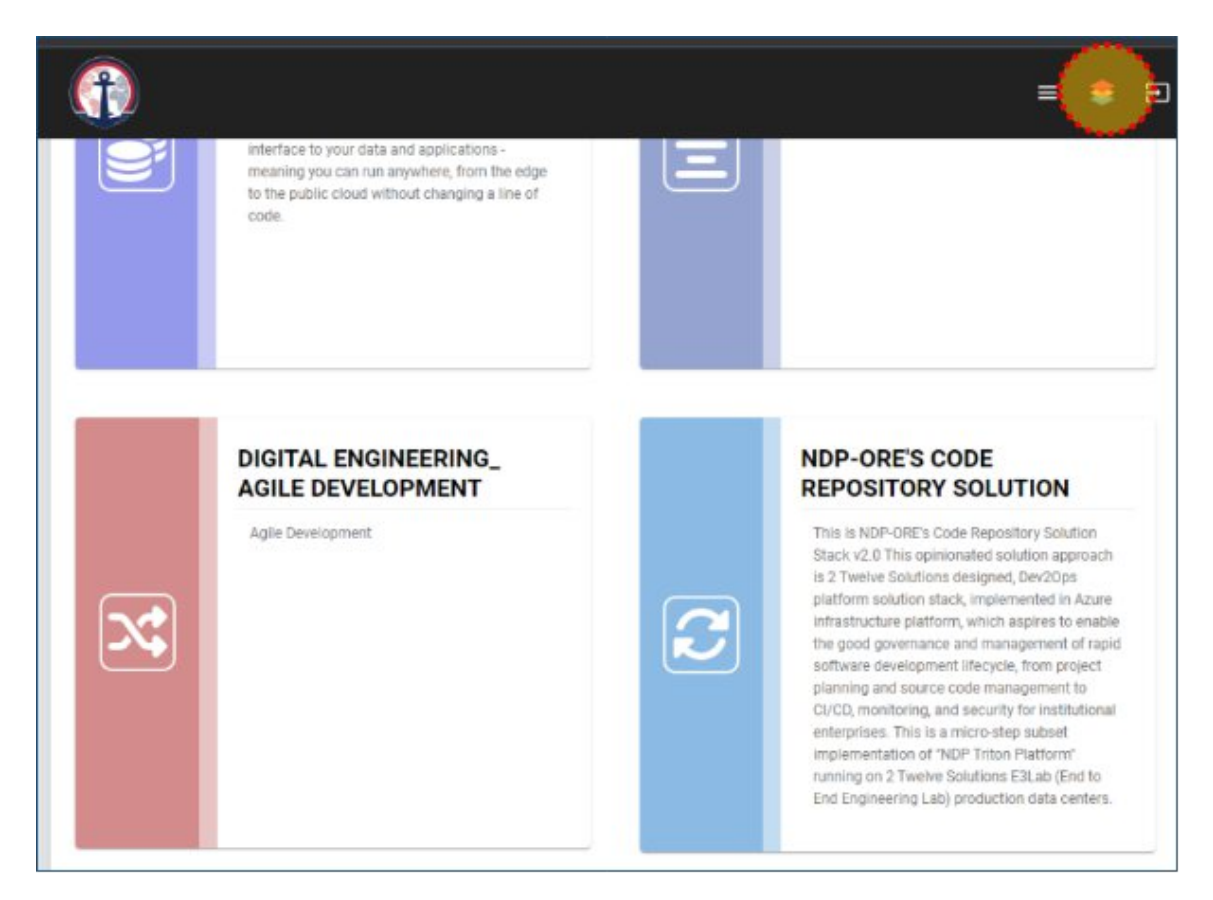

Then click on the Secrets Management (Machine to Machine) app as highlighted in the figure below.

### Figure 5 Secrets Management (Machine to Machine)

| NDP CLOUD NATIVE<br>SECRETS MANAGEMENT<br>(MACHINE TO MACHINE)                                                                                                    | ODM- AMDAHL-<br>GOVERNANCE TD<br>DASHBOARD                                     |
|----------------------------------------------------------------------------------------------------|--------------------------------------------------------------------------------|
| Access to best-in-class secrets<br>management and encryption capabilities<br>designed with a distributed architecture.<br>This design supports the NDP cloud native<br>zero trust architecture where application is<br>stateless and data is distributed and<br>maintained in a distributed cloud native<br>back end storage. | Amdahl's law of maximized optimization<br>by improving IT Solutions Governance |

If you are not already signed in, it will display a login screen, please select the OIDC method and click the Sign in with OIDC Provider button

### Figure 6 App Login Page

| Vault |                                                                            |            | ) Status 🗸 |
|-------|----------------------------------------------------------------------------|------------|------------|
|       | Sign in to Vault                                                           |            |            |
|       | Method                                                                     |            |            |
|       | OIDC                                                                       | \$         |            |
|       | Role                                                                       |            |            |
|       | Default                                                                    |            |            |
|       | <ol> <li>Leave blank to sign in with the default role if one is</li> </ol> | configured |            |
|       | ✓ More options                                                             |            |            |
|       | Sign in with OIDC Provider                                                 |            |            |
|       | Contact your administrator for login credentials                           |            |            |

Once signed in, you may access existing secrets or create new secrets as desired.

### Figure 7 Secrets Engines Page

| Secrets Access Tools                                  | ) Status Υ ا 도 ۷ ۹ ۹ |
|-------------------------------------------------------|----------------------|
| Secrets Engines                                       |                      |
|                                                       | Enable new engine +  |
| Cubbyhole/                                            |                      |
| ubbyhole_8ød62d16<br>ver-token private secret storage |                      |
|                                                       |                      |
|                                                       |                      |
|                                                       |                      |